## **Removing Promoted Events**

Follow these steps to remove the promoted event we just created.

1. From the Application Manager Double Click on Miscellaneous, then Application Rows. Click on the appropriate entity:

SYSREPOSEVENTEXES: EXAMPLES\_GOTFOCUS..OIWIN\_

- 2. From the menu select Entity, then Delete.
- 3. Open the System Editor and type the following in the **EXEC** line

RUN DELETE\_ROW SYSREPOSEVENTEXES, EXAMPLES\*GOTFOCUS..OIWIN\*

This will delete the Promoted Event Shell BASIC+ object code from the SYSREPOSEVENTEXES table.

- 4. Run the EVENTDESIGNER form, select the GOTFOCUS event for the Window and change Enforce to No. Click Save to close the window.
- 5. Log out and log back in to make OpenInsight to recognize the change.
- 6. Recompile all your forms to reflect the change